# VÉGESELEM MÓDSZER

### Az 1. gyakorlat anyaga

Feladat: síkbeli rácsos tartó

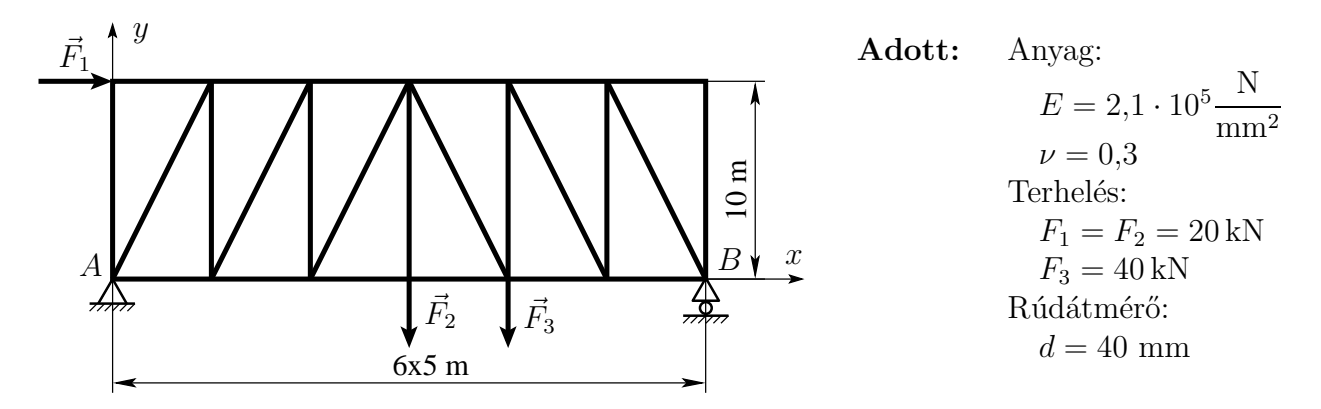

Rácsos szerkezet definíciója: A rudak kapcsolódási pontjaiban (a csomópontokban) csuklók vannak és ebből következően:

– a rudakban csak rúderő lép fel
– a rúderő az egyenes rudakban állandó

Mechanikai állapotok: Elmozdulásmező:  $\vec{u}(\xi) = w(\xi)\vec{e}_{\xi}$ 

Igénybevétel: 
$$\vec{F}_S = N \vec{e}_{\xi}, \ \vec{M}_S = \vec{0}$$

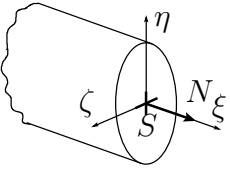

Feszültség eloszlás a keresztmetszet mentén:

$$\sigma_{\xi} = \frac{N}{A} = \text{áll}$$

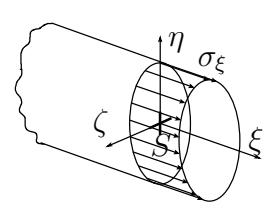

Terhelés: Minden erőt egy terhelési esetben figyelembevenni.

Végeselem modell: húzott-nyomott, lineáris rúdelem

Végeselem felosztás: rudanként egy végeselemet felvenni

**Meghatározandó:** – A tartó alakváltozása, a rudak középvonalainak elmozdulásai – Támasztóerők

– A rudakban ébredő rúderők

### Szemléltetés: – A szerkezet deformáció utáni alakjának kirajzoltatása,

- A csomóponti elmozdulások értékeinek kiiratása,
- A legnagyobb elmozdulás helyének megkeresése és az elmozdulás értékének kiiratása,
- Az elmozdulások szemléltetése a deformálatlan alakon vektorokkal,
- A rúderők nagyságának meghatározása,
- A maximális rúderő meghatározása,
- Az összes rúderő kiiratása

### Megoldás:

Model file name: racs1 Application: Simulation Task: Master modeler

 $\begin{array}{ll} \text{Menü: Option} \rightarrow \textbf{Units} \rightarrow \textbf{mm(newton)} \\ & \textbf{Option} \rightarrow \textbf{Prefrences} \rightarrow \textbf{Selector} \rightarrow \textbf{Auto shift} \ (kijelölni) \end{array}$ 

A geometria megrajzolása

## MASTER MODELER

### B(2,3) Workplane appearence

| -20 000 | -20 000 |
|---------|---------|
| 20000   | 20000   |

A munkaterület igazítása a képernyő méretéhez.

### C(2,1) Zoom all

A munkaterület igazítása a képernyő méretéhez.

## A(2,1) Polylines

A rácsos tartó geometriájának megrajzolása.

## A(4,1) Dimension

A méretvonalak megrajzolása.

### A(4,1) Modify entity

A méretek pontos megadása.

A rajzolás menetét az alábbi ábrák szemléltetik:

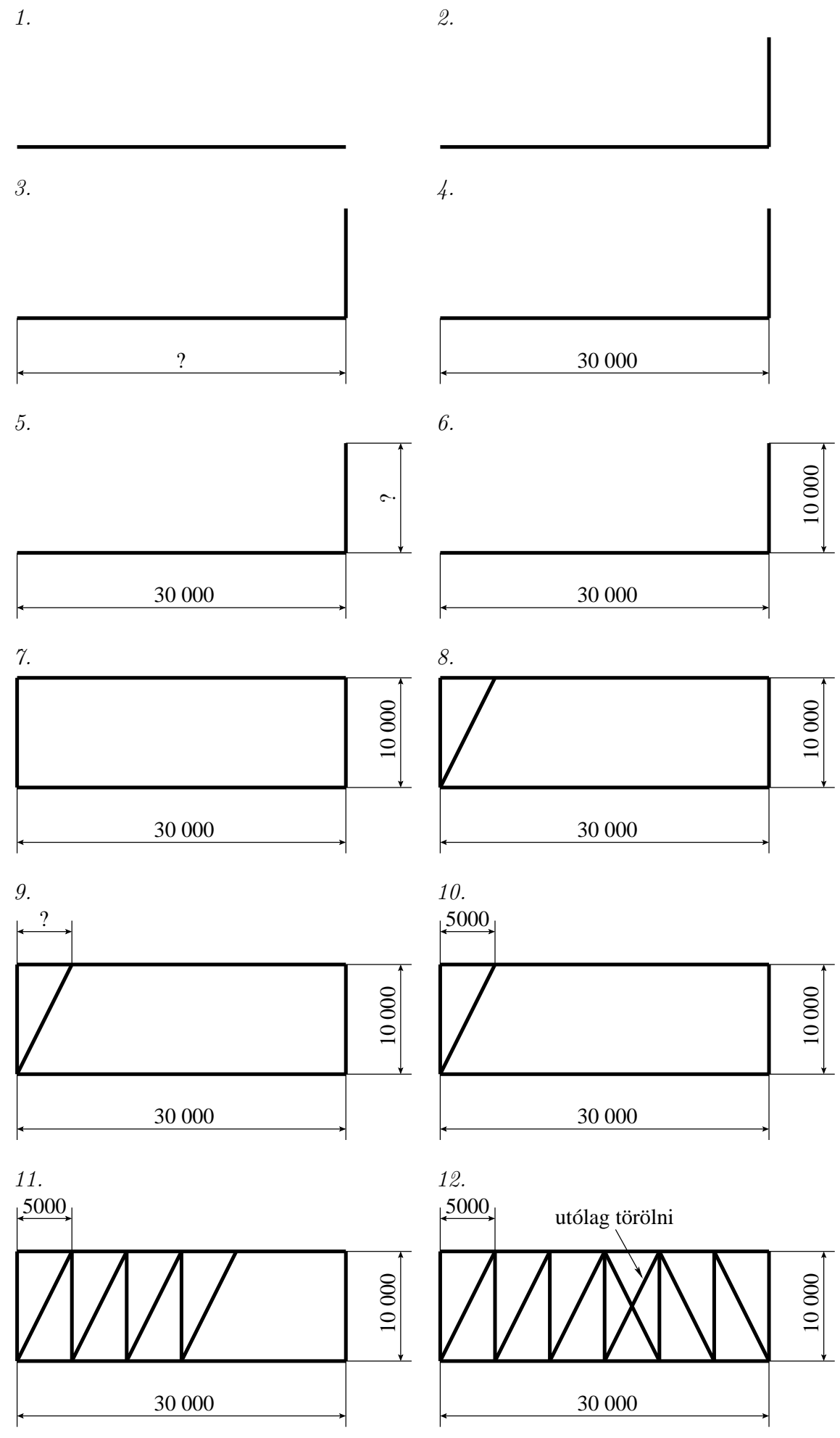

# BEAM SECTION

# A(1,3) Circular beam

outside diameter (40) <ENTER> inside diameter (0) <ENTER> **YES** 

A rúd kör keresztmetszetű lesz, átmérője 40 mm.

# A(5,2) Store section

Enter beam sect. prop. name... (rud1) <ENTER>

A keresztmetszet eltárolása

A végeselem háló elkészítése

# MESHING

A(1,1) Define beam mesh

 $OK \rightarrow OK$ 

Jobb egérgomb  $\rightarrow$  All done  $\rightarrow$  Curve  $\rightarrow$  Done

Az összes rúd kijelölése

Element length: (30 000)

A megadott elemméret legyen hosszabb mint a leghosszabb vonal mérete, hogy minden rúdon csak egy elem legyen.

Element family: ROD

A modellezéshez húzott-nyomott rúdelemeket használunk.

Beam option...  $\rightarrow$  Beam cross section (RUD1) **OK** 

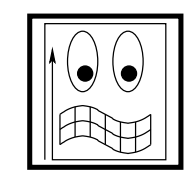

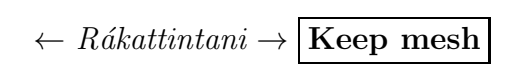

A végeselem háló megjelenítése, és elfogadása.

B(1,1)

? A megkelenő új ikoncsoportot ,,D" betűvel jelöljük.

# D(3,1) Label nodes

?

 $A\ csom \acute{o} pontok\ sorszámainak\ megjelen {\it it} \acute{e} ase.$ 

# D(3,1) Label elements

Az elemek sorszámának megjelenítése. A "D" ikoncsoport ezután bezárható.

Az így előálított felosztás nem jó, mert a vízszintes rudakra is csak egy elemet vett fel. A vízszintes vonalakra 6 rúdelemet kell felvenni úgy, hogy minden rácsrúdra egy elem essen és az elemek csomópontjai a rácsos szerkezet csomópontjaival essenek egybe.

## A(5,3) Subdivide beams

Rákattintani egymás után a két vízszintes elemre  $\rightarrow$  Done

Number of sub elements  $(6) \rightarrow \mathbf{YES}$ 

Ezzel felosztottuk a vízszintes rudakat 6 elemre.

A szerkezet elemekre bontását a program az egyes geometriai alakzatokra (vonalakra) külön-külön végzi el, ezért az egyes rács-csomópontokban több, egymástól független (egymáshoz nem kapcsolódó) végeselem csomópont keletkezik. Ezeket az egybeeső végeselem csomópontokat össze kell kapcsolni.

# A(2,2) Coincident nodes

jobb egérgomb $\rightarrow$  All done

Distance between nodes (0.01) < ENTER >

Lower label...  $<\!\!\mathrm{ENTER}\!>$ 

Ok to list element labels (No) **YES** 

Ok to merge coincident nodes **YES** 

Ok to delete nodes **YES** 

Ezzel összekapcsoltuk az egybeeső csomópontokat, és töröltük a feleslegessé válókat.

Peremfeltételek (megfogások, terhelések) megadása

# Boundary conditions

 $Megt \acute{a}maszt \acute{a}sok\ megad \acute{a}sa$ 

A csomópontok Z irányban nem mozdulhatnak el.

## A(4,2) Displacement restraint

jobb egérgomb $\rightarrow$  All done  $\rightarrow$  Node  $\rightarrow$  Done

 $\mathbf{Specified} \rightarrow \mathbf{specified} \ \mathbf{restraint} \rightarrow \mathbf{Set} \ \mathbf{all} \ \mathbf{free}$ 

Z translation fixed OK OK

Csuklós megtámasztás megadása

#### A(4,2)**Displacement** restrain

Csuklónál lévő csomópont kijelölése  $\rightarrow$  **Done** 

Axis of rotation (z) **OK** Pin

 $Pin \equiv csuklós megtámasztás$ 

Görgős megtámasztás megadása

#### A(4,2)**Displacement restrain**

Görgőnél lévő csomópont kijelölése  $\rightarrow$  **Done** 

(x trans., z rot) **OK** Roller

 $Roller \equiv g \ddot{o} r g \ddot{o} s m e g t \dot{a} m a s z t \dot{a} s$ 

Terhelések megadása

#### A(2,1)Force

Az  $F_1$  erő támadáspontjának magfelelő csomópont kijelölése  $\rightarrow$  **Done** 

X Force (20000) **OK** 

#### A(2,1)Force

Az  $F_2$  erő támadáspontjának magfelelő csomópont kijelölése  $\rightarrow$  **Done** 

Y Force (-20 000) **OK** 

#### A(2,1)Force

Az  $F_3$ erő támadáspontjának magfelelő csomópont kijelölése $\rightarrow$  Done

Y Force (-40 000) **OK** 

A végeselem számítás elvégzése

# MODEL SOLUTION

A megoldáshalmaz létrehozása

#### A(1,2)Solution set

 $\text{Create} \rightarrow \text{output selection} \rightarrow \text{element forces} \rightarrow \text{store } \left| \mathsf{OK} \right| \left| \mathsf{OK} \right|$ DISMISS

A rúderők elmentése

## A(2,1) Solve

A számítás elvégzése

"No warnings or errors encountered in last run" — üzenetnek kell megjelenni. Ha nem így történik, akkor valamit hibásan adtunk meg.

Az eredmények megjelenítése

### POST PROCESSING

Elmozdulásmező szemléltetése

A(1,1) Results

 $Displacement \leftarrow rákattintani \rightarrow Display results \blacktriangleright \leftarrow rákattintani$ 

# OK

Szemléltetés a csomóponti értékek alapján

### A(1,2) Display template

Contour **OK** 

### A(2,1) Display

### Done

Mi látható a képernyőn?  $\rightarrow$  A rácsos tartó terhelés hatására megváltozott alakja, arányosan felnagyítva. A színskála az elmozdulások nagyságára utal.

Az elmozdulások számszerű megjelenítése

### A(1,2) Display template

 $\mathbf{Arrow} \leftarrow \textit{kijelölni}$ 

**Deformed model**  $\leftarrow$  kijelölést megszüntetni

A(2,1) Display

Done

### A(2,3) Probe

A csomópontokra kattintva megjelennek az elmozdulások értékei. Az elmozdulás értékek kilistázása

### A(3,3) Report writer

*jobb egérgomb*  $\rightarrow$  **All done** 

Kiírja a csomóponti elmozdulások értékeit x, y, z irányban. Maximális elmozdulás megkeresése. A(3,3) Options...

Row data display  $\leftarrow kikapcsolni$ 

## Generate report

Maximumot leolvasni

A rúderők szemléltetése

# A(1,1) Results

Element force  $\leftarrow r \acute{a}kattintani \rightarrow$ Display results  $\blacktriangleright \leftarrow r \acute{a}kattintani$ 

OK

A(1,2) Display template

**Element force**  $\leftarrow$  kijelölni

**Deformed model**  $\leftarrow$  kijelölést megszüntetni

OK

A(2,1) Display

Done

# A(2,3) Probe

Az elemekre kattintva leolvasható a rúderő nagysága. A rúderők kilistázása

# A(3,3) Options...

Output similar to: Beam stress or element force

Row data  $\leftarrow$  kijelölni

Generate report

Eredményeket leolvasni.